#### I-TA'LEEMC QUIZ SERIES

# Analysing The Questions

... and learn how your questions are doing!

Dr. Wan Fatein Nabeila Wan Omar

Dept. of Basic Medical Sciences, Kulliyyah of Medicine & Centre for Professional Development, International Islamic University Malaysia

# DISCLAIMER

This e-book is written by Wan Fatein Nabeila Wan Omar, Kuantan, Pahang, from the Department of Basic Medical Sciences, Kulliyyah of Medicine, with permission from the Centre for Professional Development, International Islamic University Malaysia. All rights reserved. Reproduction of any part of this writing is not permitted in any form and any manner, whether electronic, photocopying, recording or other forms, without the author's permission. Reselling or modification of this book without the author's permission is not allowed. The author is not responsible for the suitability of the contents to all readers.

#### COPYRIGHT © 2021

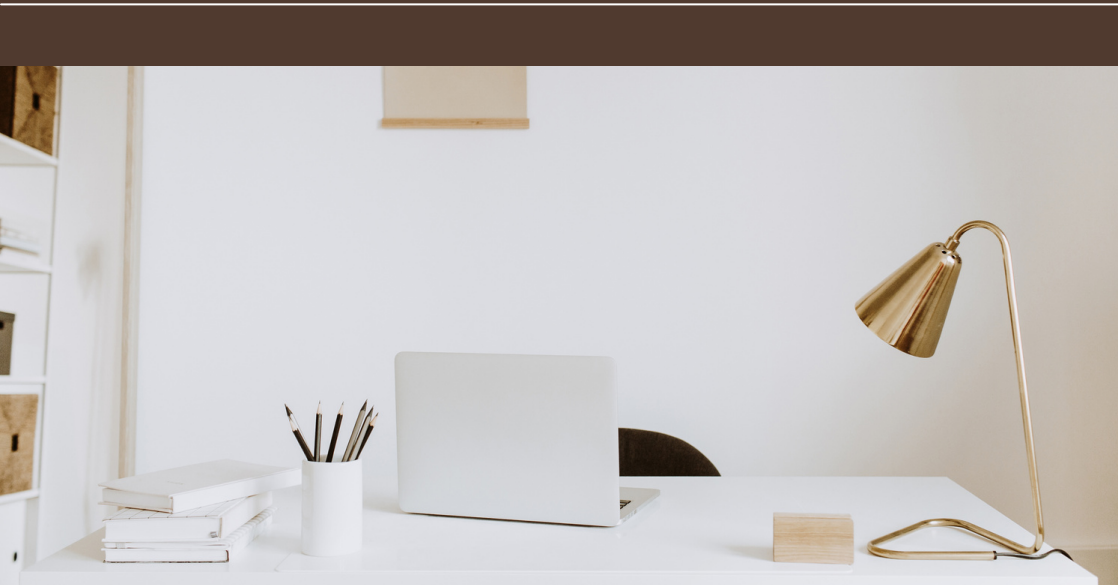

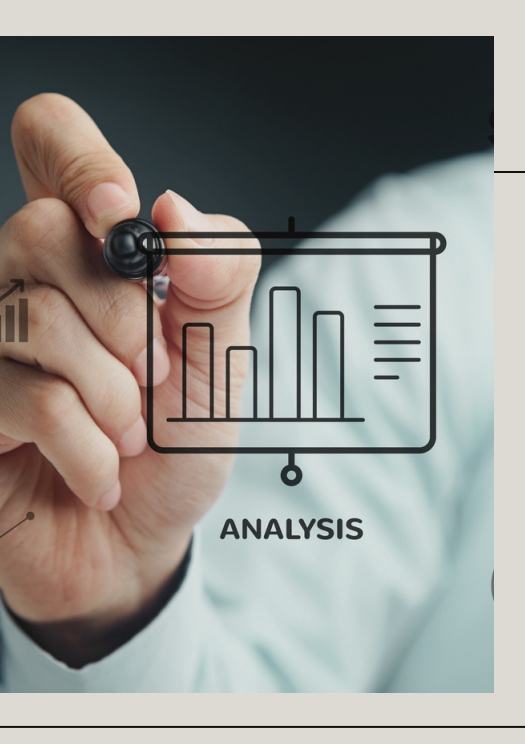

# PREFACE

When the Covid-19 pandemic hit Malaysia in March 2020, the higher education institutions were closed following the Movement Control Order. The teaching and learning including assessment for and of learning were performed online. The Emergency Remote Teaching and Learning (ERTL) Exam Unit was initiated to research and establish an optimum online assessment system for the department. We were then ready to befriend i-Ta'leEMc, which was foreign to us. The journey was long and arduous and we wish that this e-Book shall help our comrades to pave the pathway to optimize the Quiz feature in i-TaleEMc for the online assessment purpose.

WAN FATEIN NABEILA WAN OMAR

#### ACKNOWLEDGEMENT

All praise to Allah SWT, the Most Gracious and Most Merciful.

I would like to extend my sincerest thank you to Prof Imad Ad-Deen-our beloved Head of Department, Dr Soraya-the then-chief of ERTL Exam Unit-,and members of the department for the opportunity to be part of the team. Special appreciation to Dr Mira Kartiwi, Prof Noor Lide and their team in Center of Professional Development for always helping us out when we are in need. And all my buddies, mentors, colleagues, brothers and sisters of ERTL exam unit, your beautiful support and friendship is what makes me move forward.

I am glad that you have decided to start analysing your questions quality! I believe that as much as constructing questions, looking back at how your questions is perceived is as important too. The content of this book comes from our experience gained over the one year plus of conducting online integrated assessment in Kulliyyah of Medicine.

May this e-Book benefit you too, insya-Allah.

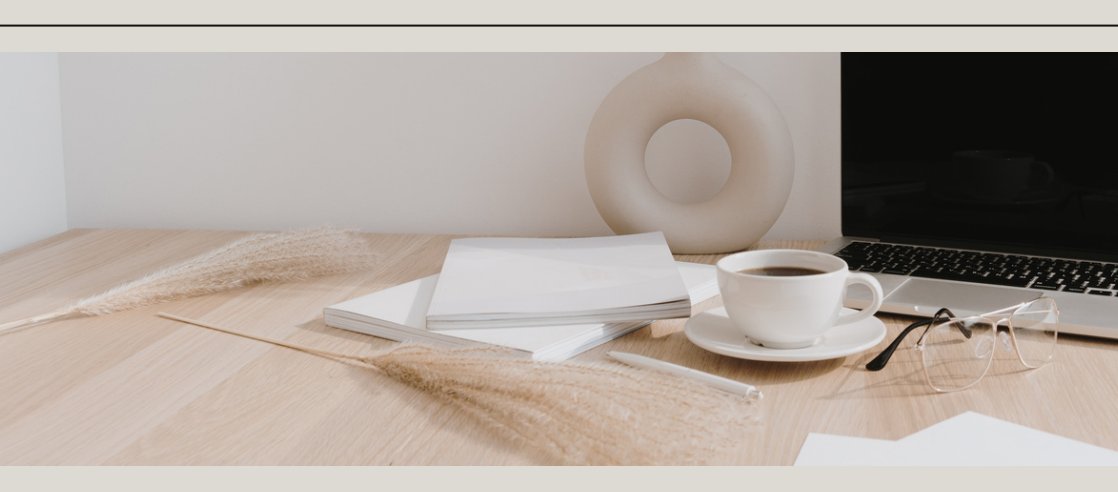

| TABLE OF                | CONTENTS                                                      |
|-------------------------|---------------------------------------------------------------|
| INTRODUCTION<br>01 - 04 | Logging in i-Ta'leEMc                                         |
| CHAPTER OI<br>04 - 06   | Locating the Quiz                                             |
| СНАРТЕR 02<br>07 - 08   | Retrieving the Quiz<br>information                            |
| CHAPTER 03<br>08 - 09   | Retrieving the Quiz<br>structure analysis                     |
| CHAPTER 04<br>10 - 11   | Analysing the questions by facility and discriminative index. |
| CONCLUSION              |                                                               |

### LOGGING IN TO I-TA'LEEMC

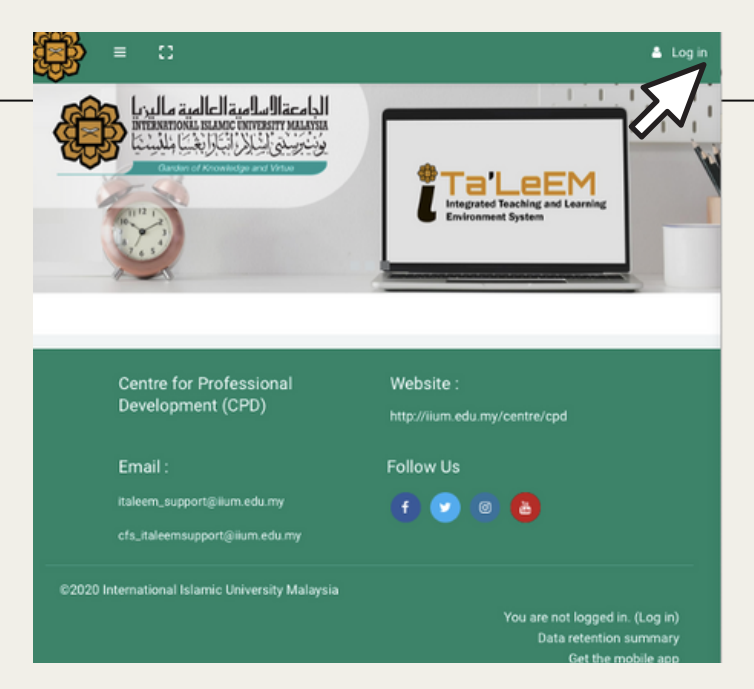

The first step is to log in to your account in i-Ta'leEMc. 1. Open the website <u>https://italeemc.iium.edu.my</u>

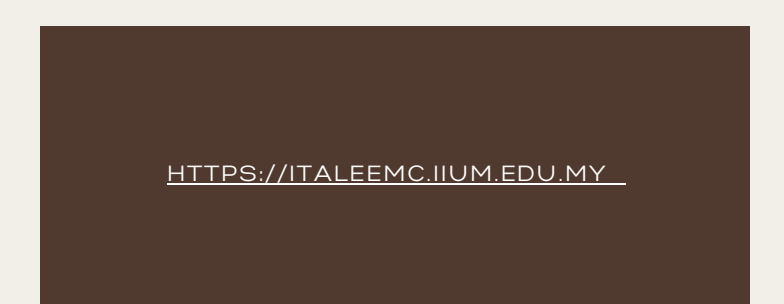

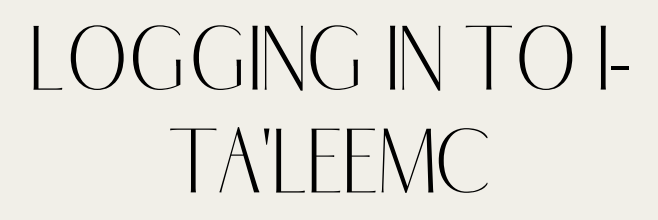

| Integrated Teachin<br>Environment System                    | <b>BEM</b><br>ng and Learning<br>em |
|-------------------------------------------------------------|-------------------------------------|
| Your session has timed out. Please log in again.<br>Sign In |                                     |
| Username                                                    |                                     |
|                                                             |                                     |
| Remember username                                           | Forgot Password?                    |
| Login                                                       |                                     |

2. Key-in your username and password and click "Log in".

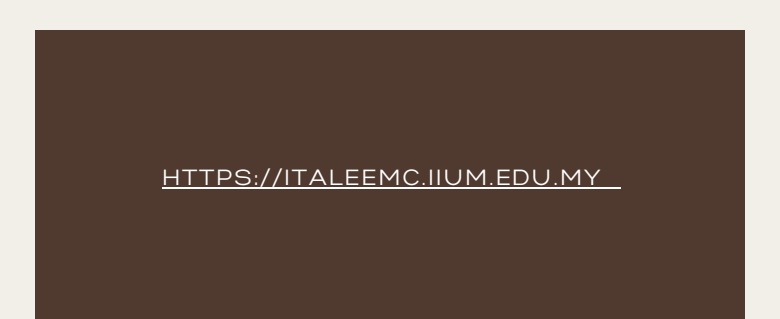

# CHAPTER OI

Locating the Quiz

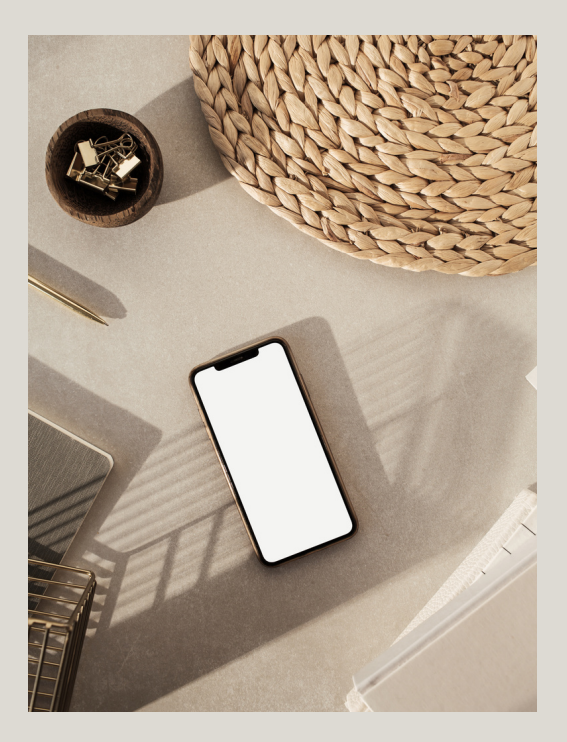

HTTPS://ITALEEMC.IIUM.EDU.MY

1. At the landing page, scroll left or right in the "Course overview" section

| )                                  | 🦉 🗩 🛛 WAN FATEIN NABEILA BT. WAN OMAR 7963 |
|------------------------------------|--------------------------------------------|
| WAN FATEIN NABEIL                  | A BT. WAN OMAR 7963                        |
| Customise this page 🗭 Mes          | ssage                                      |
| Recently accessed courses          |                                            |
|                                    |                                            |
|                                    |                                            |
| MEDICINE                           | DENTISTRY                                  |
| SEM2 MBBS 1311 BODY REAC           | TI SEM1 DENT 1102 PHYSIOLOGY               |
|                                    |                                            |
| Course overview                    |                                            |
| ▼ All (except removed from view) ▼ | ▪ III Card ▼                               |
|                                    |                                            |
|                                    |                                            |
|                                    |                                            |

2. Select the Course of interest. For example, "MBBS 1210 NORMAL RESPONSE AND PROCESS TO DISEASED STATE".

| 1999 - | - Necent                                                          |                             | IN NAREILA RT WAN OM                       | AD 7063     |
|--------|-------------------------------------------------------------------|-----------------------------|--------------------------------------------|-------------|
|        | SEM1 MBBS 1210<br>PROCESS TO DISE<br>Dashboard / My courses / MBB | NORMAL RESPON<br>ASED STATE | NSE AND                                    | AK 7903 100 |
|        | 154 ENROLL<br>2 <sup>IN</sup><br>PROGRESS                         | ° 0<br>15                   | STUDENTS<br>COMPLETED<br>2 YET<br>TO START |             |
|        | General                                                           |                             |                                            |             |
|        |                                                                   | Teachers                    | < 🧕 🍥 >                                    |             |
|        | Announcements                                                     | Y182 MID BLOC               | K ASSESSMENT RESULT                        |             |

 Scroll down to the "Quiz" of interest. The Quiz may be renamed as per the online assessment name. For example, Y1B2 END OF BLOCK INTEGRATED ASSESSMENT (PAPER 2).

| ) ≡ | Recent - WAN FATEIN NABEILA BT. WAN OMAR 796                                                      |
|-----|---------------------------------------------------------------------------------------------------|
| DA  | 2: Y1B2 END OF BLOCK INTEGRATED ASSESSMENT                                                        |
| Hid | 1 Attendance 2 Ouizzes 1 LIPI                                                                     |
|     | TAttenuance, 2 Quizzes, TORL                                                                      |
|     | WEDNESDAY, 3 MARCH 2021 (1.30 - 2.00 PM)                                                          |
|     | Y1B2 END OF BLOCK INTEGRATED ASSESSMENT ATTENDANCE                                                |
|     | WEDNESDAY, 3 MARCH 2021 (2.00 - 3.00 PM)                                                          |
|     | Y1B2 END OF BLOCK INTEGRATED ASSESSMENT (PAPER 3)                                                 |
|     | Instruction                                                                                       |
|     | This is a SINGLE ATTEMPT QUIZ                                                                     |
|     | This quiz has 30 questions.                                                                       |
|     | You MUST answer all questions.     Time allocated in 60 minutes                                   |
|     | Vou CANNOT 'Back' or change your answers once you                                                 |
|     | have moved to the next answer.                                                                    |
|     | If you 'Flag' the question, you CANNOT REATTEMPT the                                              |
|     | question.                                                                                         |
|     | <ul> <li>When you have finished the quiz, please click on 'Submit<br/>all and finish'.</li> </ul> |

4. Click on the "Quiz" and you will arrive at the landing page of the quiz.

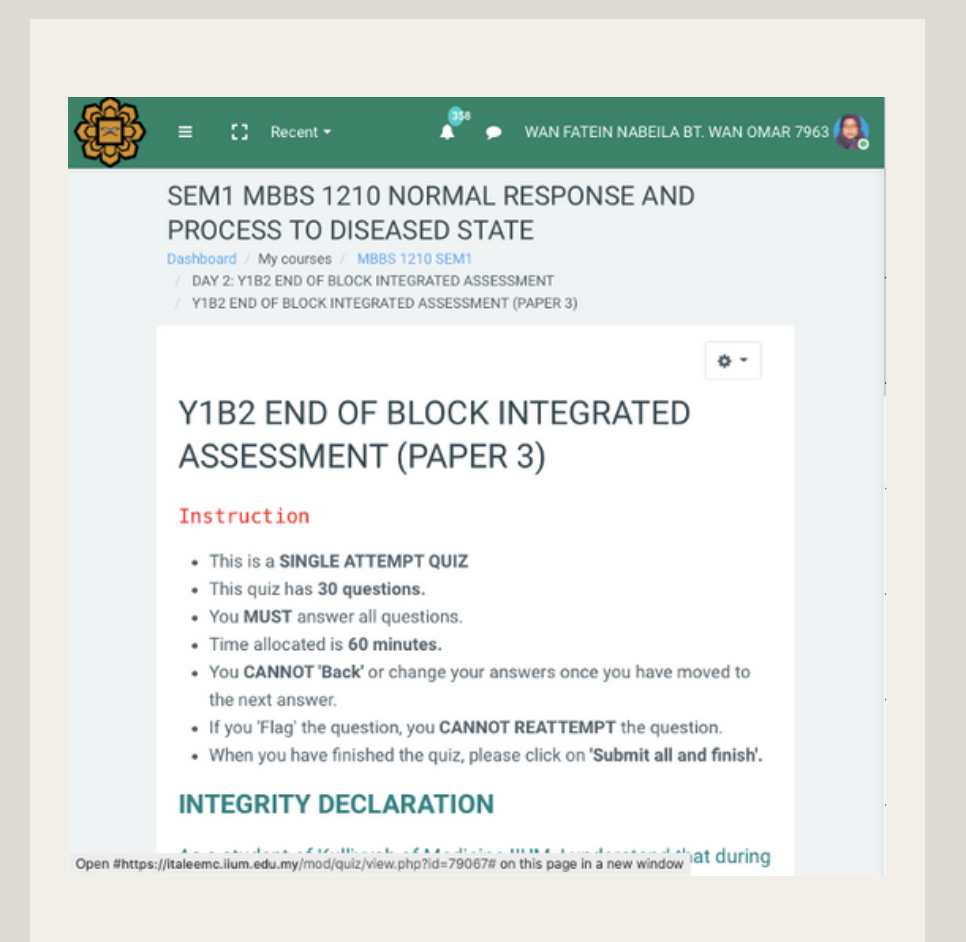

# CHAPTER 02

**Retrieving Quiz Information** 

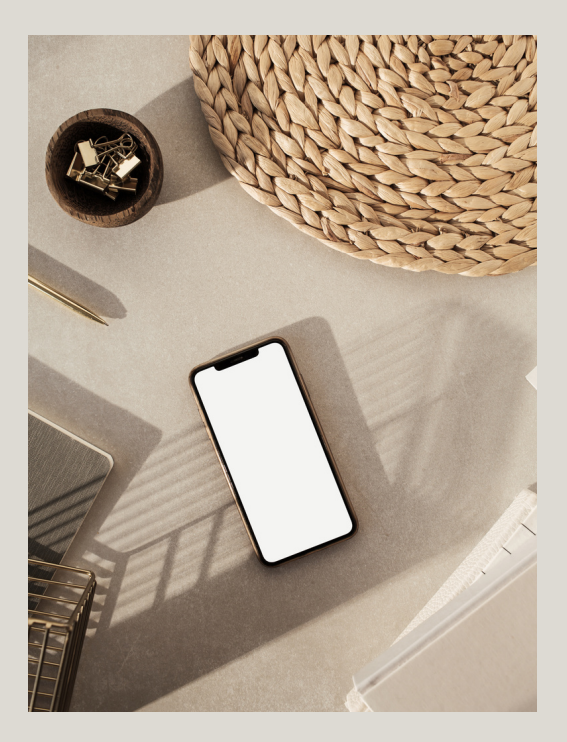

HTTPS://ITALEEMC.IIUM.EDU.MY

### RETRIEVING QUIZ INFORMATION

1. Click on the 🏟 (setting) icon.

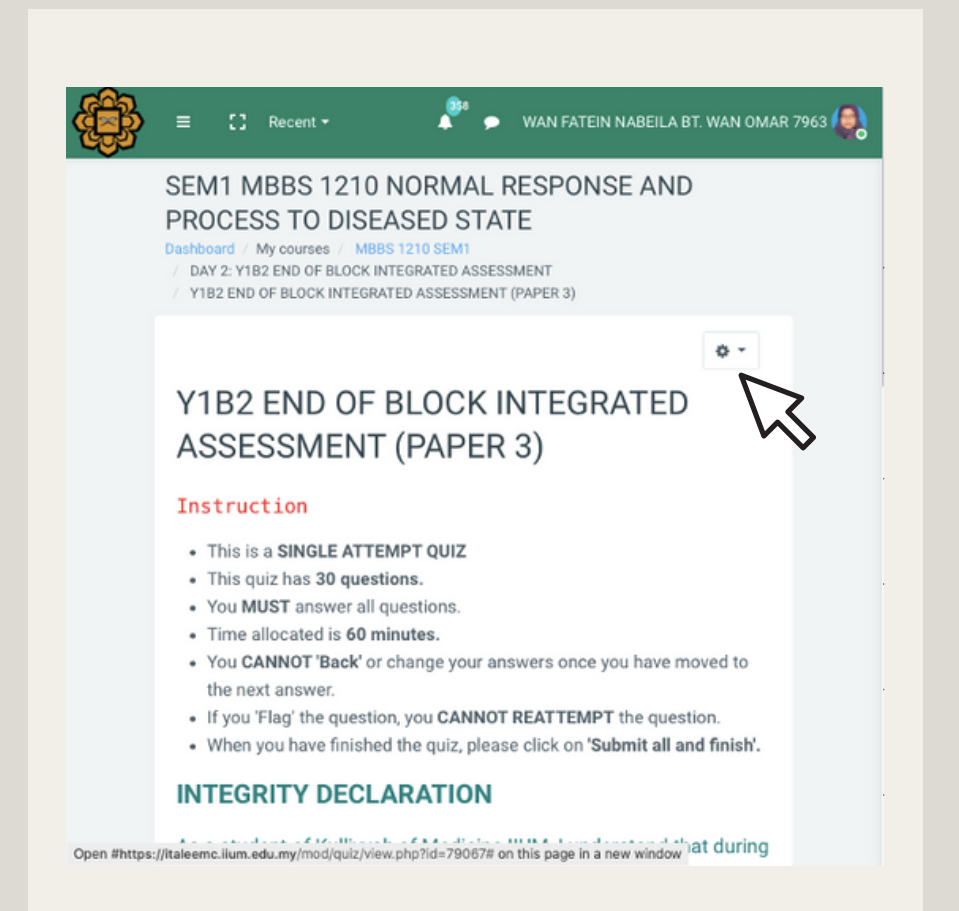

# RETRIEVING QUIZ

2. Select "Statistics" from the drop-down menu.

#### SEM1 MBBS 1210 NORMAL RESPONSE AND PROCESS TO DISEASED STATE

Dashboard / My courses / MBBS 1210 SEM1

/ DAY 2: Y1B2 END OF BLOCK INTEGRATED ASSESSMENT

Y1B2 END OF BLOCK INTEGRATED ASSESSMENT (PAPER 3)

#### Y1B2 END OF BLOCK ASSESSMENT (PAPE

#### Instruction

- This is a SINGLE ATTEMPT QUIZ
- This quiz has 30 questions.
- You MUST answer all questions.
- Time allocated is 60 minutes.
- You CANNOT 'Back' or change your the next answer.
- If you 'Flag' the question, you CANNI
- · When you have finished the quiz, ple

#### INTEGRITY DECLARATION

As a student of Kulliyyah of Medicin

|          | Edit settings                  |   |
|----------|--------------------------------|---|
|          | Group overrides                |   |
|          | User overrides                 |   |
| ٥        | Edit quiz                      |   |
| Q        | Preview                        |   |
| <b>.</b> | Results                        |   |
|          | Grades                         |   |
|          | Responses                      |   |
|          | <ul> <li>Statistics</li> </ul> |   |
|          | Manual grad                    |   |
|          | Download essay s missions      |   |
|          | Locally assigned roles         |   |
|          | Permissions                    |   |
|          | Check permissions              |   |
|          | Filters                        | a |
|          |                                | 9 |

φ.-

### RETRIEVING QUIZ INFORMATION

3. Select "Calculate statistics from highest graded attempt".

| ÷ | E 🕻 Recent - 🖓 🗭 WAN FATEIN NABEILA BT. WAN OMAR 7963 📢                                                                                                    |
|---|----------------------------------------------------------------------------------------------------|
|   | SEM1 MBBS 1210 NORMAL RESPONSE AND<br>PROCESS TO DISEASED STATE<br>Dashboard / My courses / MBBS 1210 SEM1<br>/ DAY 2: Y1B2 END OF BLOCK INTEGRATED ASSESSMENT<br>/ Y1B2 END OF BLOCK INTEGRATED ASSESSMENT (PAPER 3) / Results / Statistics |
|   | Y1B2 END OF BLOCK INTEGRATED<br>ASSESSMENT (PAPER 3)                                                                                                    |
|   | ✓ Statistics calculation settings                                                                                                    |
|   | Calculate statistics from<br>highest graded attempt<br>Show report                                                                                                    |
|   | Quiz information                                                                                                    |
|   | Last calculated 5 mins 18 secs ago there have been 0 attempts since then. Recalculate now                                                                                                    |
|   | Download full report as Microsoft Excel (xlsx)                                                                                                    |

### RETRIEVING QUIZ INFORMATION

4. Scroll down to "Quiz information" to retrieve the overall analysis of the quiz. The full report can be downloaded in these formats:

- a. Comma separated values (.csv)
- b. Microsoft Excel (.xlsx)
- c. HTML table
- d. Javascript object notation (.json)
- e. Open documents (.ods)
- f. Portable Document Format (.pdf)

| E [] Recent - 📲 🗩 WAN FATEIN NABEILA BT. WAN OMAR 7963                                    |
|-------------------------------------------------------------------------------------------|
| Quiz information                                                                          |
| Last calculated 5 mins 18 secs ago there have been 0 attempts since then. Recalculate now |
| Download full report as Comma separated values (.csv) + Download                          |
| Quiz name Y1B2 END OF BLOCK INTEGRA<br>ASSESSMENT (PAPER 3)                               |
| Course name SEM1 MBBS 1210 NORMAL RESPONSE<br>AND PROCESS TO DISEASED STATE               |
| Open the quiz Wednesday, 3 March 2021, 2:00 PM                                            |
| Close the quiz Wednesday, 3 March 2021, 3:00 PM                                           |

# CHAPTER 03

Retrieving the Quiz Structure Analysis

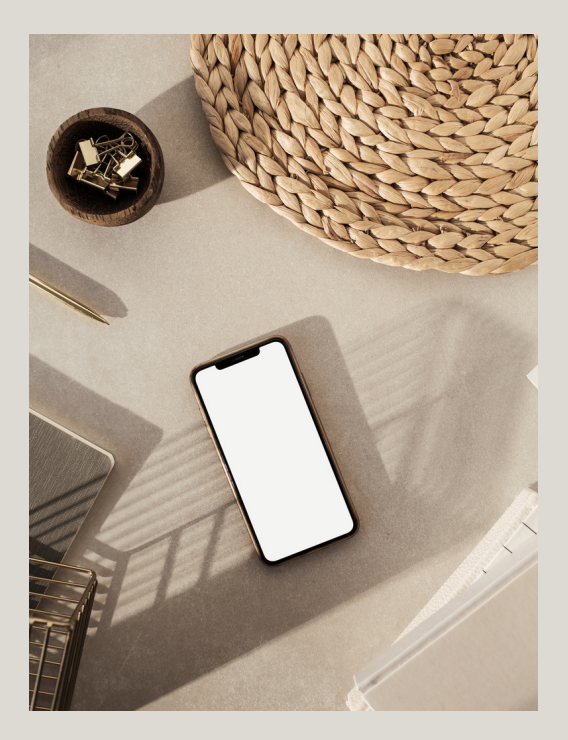

HTTPS://ITALEEMC.IIUM.EDU.MY

1. Scroll down to "Quiz structure analysis" to retrieve the individual questions analysis.

| ≡<br>Qui | 2 Str<br>z str | Recent<br>TUCTU | re analysis                                                                         | wan Fatein analysis Comma separated values (.csv) |                   |                            |
|----------|----------------|-----------------|-------------------------------------------------------------------------------------|---------------------------------------------------|-------------------|----------------------------|
| Q#<br>—  | -              | -               | Question name<br>—                                                                  | Attempts<br>—                                     | Facility<br>index | Standard<br>deviation<br>— |
| 1        | ÷              | @<br>\$         | A 24-year-old woman<br>presents to the<br>Emergency<br>Department with<br>severe    | 152                                               | 42.76%            | 49.64%                     |
| 2        | H              | @<br>\$         | A 25-year-old man<br>fell from a height of<br>40 feet at a building<br>construction | 152                                               | 58.55%            | 49.43%                     |
| 3        | E              | Q<br>\$         | A 35-year-old man is<br>admitted to the<br>surgical ward for<br>marked right lower  | 152                                               | 58.55%            | 49.43%                     |
| 4        | =              | Q<br><b>\$</b>  | A 63-year-old woman<br>is referred to a<br>physician for her<br>diabetes and        | 152                                               | 80.92%            | 39.42%                     |

1. Scroll down to "Quiz structure analysis" to retrieve the individual questions analysis. Note that questions with discrimination index of less than 10% are highlighted in pink.

| )                   | ent - 🍂 🎝                                                                          | WAN FATE       | IN NABEILA        | BT. WAN OM            |
|---------------------|------------------------------------------------------------------------------------|----------------|-------------------|-----------------------|
| Quiz struct         | ture analysis                                                                      | alues (.csv) 🗢 | Downlo            | ad                    |
| <u>q</u> #          | Question name                                                                      | Attempts<br>—  | Facility<br>index | Standard<br>deviation |
| 1 II Q              | A 24-year-old woman<br>presents to the<br>Emergency<br>Department with<br>severe   | 152            | 42.76%            | 49.64%                |
| 2 I≣ ©              | A 20 per old man<br>fell n and ant of<br>40 feet construction                      | 152            | 58.55%            | 49.43%                |
| 3 i≣ ©              | A 35-year-old man is<br>admitted to the<br>surgical ward for<br>marked right lower | 152            | 58.55%            | 49.43%                |
| 4 :≡ <mark>0</mark> | A 63-year-old woman<br>is referred to a<br>physician for her<br>diabetes and       | 152            | 80.92%            | 39.42%                |

### RETRIEVING QUIZ INFORMATION

- 2. The table data of the "Question structure analysis" can be downloaded in these formats:
- a. Comma separated values (.csv)
- b. Microsoft Excel (.xlsx)
- c. HTML table
- d. Javascript object notation (.json)
- e. Open documents (.ods)
- f. Portable Document Format (.pdf)

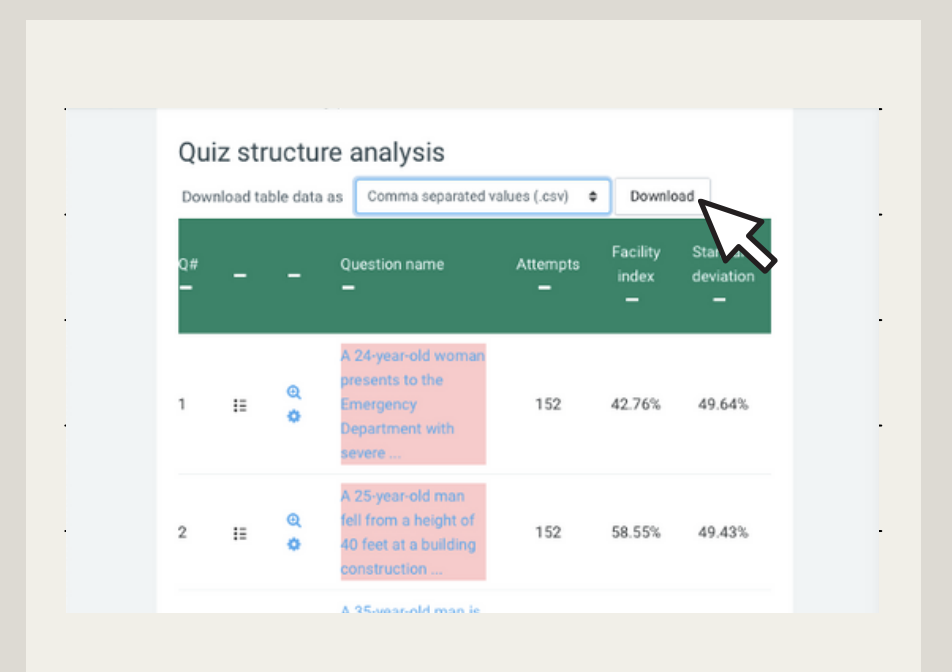

3. Scroll down to view the overall Facility index and discriminative efficiency of the questions in the quiz.

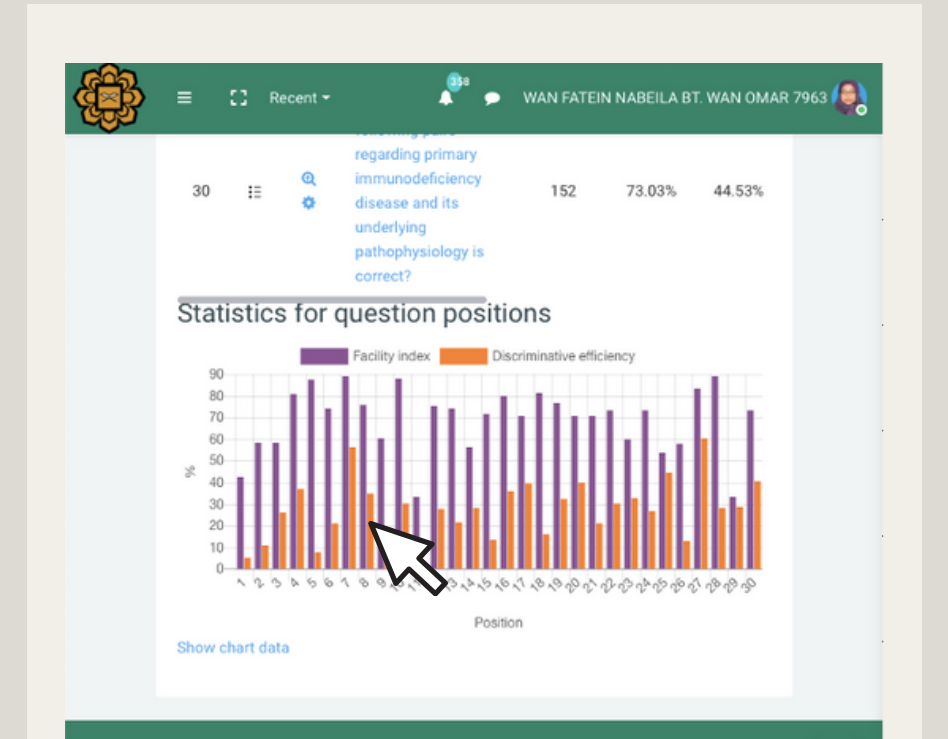

Centre for Professional Development (CPD) Website :

http://iium.edu.my/centre/cpd

4. Click "Show chart data" to view the index of each score.

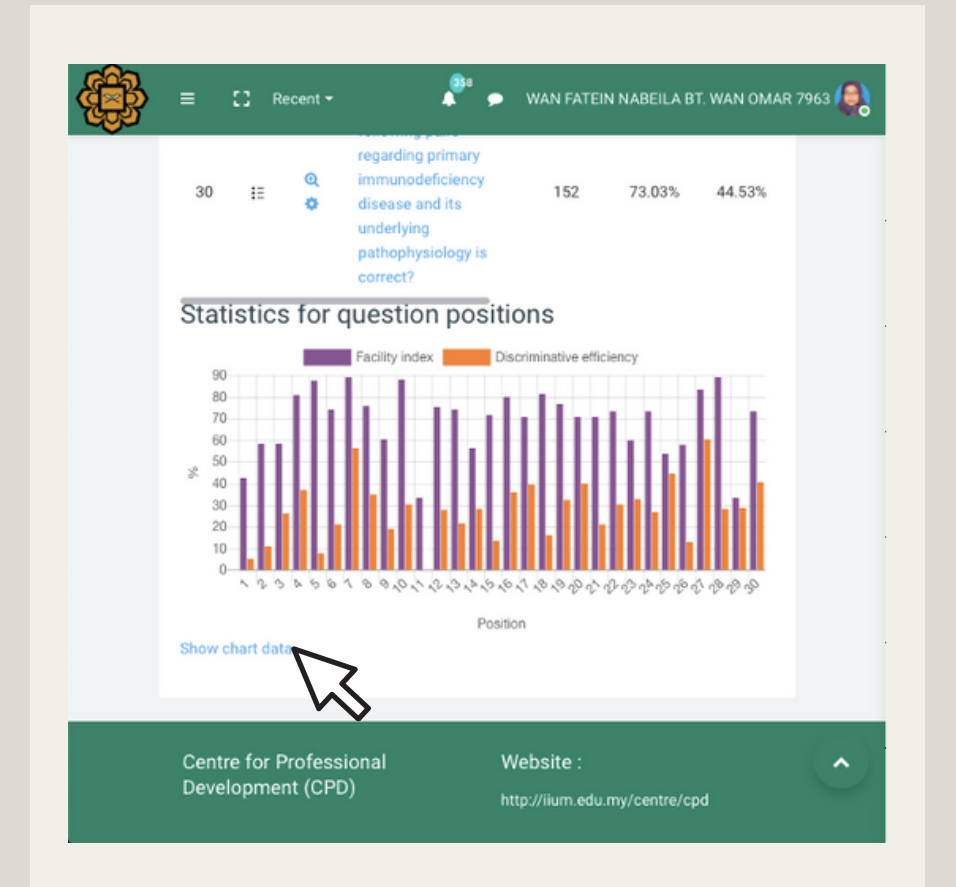

4. The Facility index and Discriminative efficiency of each question in the quiz will be displayed .

| Ξ      | [] Recent -    | 🔎 🗭 🗰 WAN FATEIN NABEILA BT. W | AN OMAR 7963 🧔 |
|--------|----------------|--------------------------------|----------------|
| Hide c | hart data      | Position                       |                |
|        | Facility index | Discriminative efficiency      |                |
| 1      | 42.76          | 5.52                           |                |
| 2      | 58.55          | 11.15                          |                |
| 3      | 58.55          | 26.29                          |                |
| 4      | 80.92          | 36.95                          |                |
| 5      | 87.50          | 7.75                           |                |
| 6      | 74.34          | 21.37                          |                |
| 7      | 88.82          | 56.53                          |                |
| 8      | 75.66          | 35.03                          | <u>^</u>       |
| 9      | 60.53          | 19.08                          |                |

# CHAPTER 04

Analysing the Questions

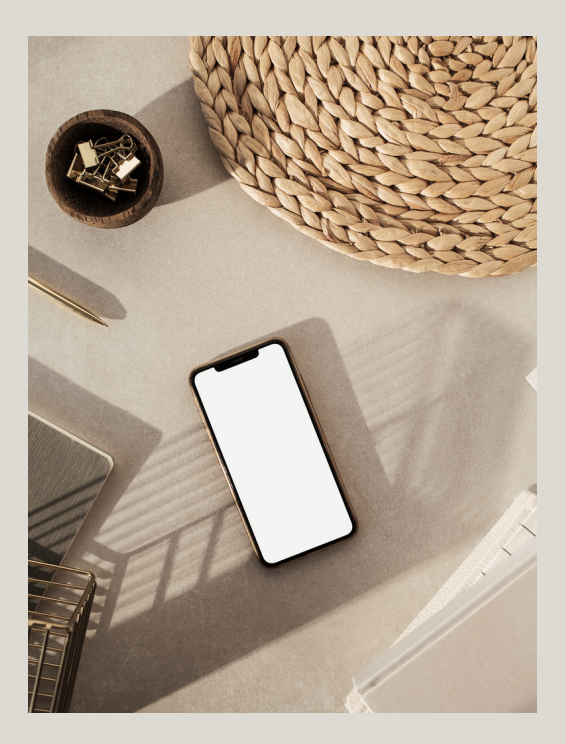

HTTPS://ITALEEMC.IIUM.EDU.MY

 Open the downloaded table data of the "Question structure analysis". In this example, the table is downloaded as .xlsx document. The document is named as the "<Quiz name>-completestats".

| <u>H</u> | ome Ir    | nsert Dr    | aw Pag      | e Layout      | Formula  | as Data                                           | ≫ ÿ Tel       | Ime        | 년 Shar          |                 | omments      |
|----------|-----------|-------------|-------------|---------------|----------|---------------------------------------------------|---------------|------------|-----------------|-----------------|--------------|
| CI       | ipboard   | A ~<br>Font | Alignment   | % *<br>Number | E Co     | nditional Forma<br>rmat as Table 、<br>Il Styles ~ | itting ∨<br>, | Cells      | C *<br>Editing  | Analyse<br>Data | Sensitiv     |
| G        | 1 \$      | X V         | $f_X$ Tota  | I number of   | complete | graded attem                                      | pts           |            |                 |                 |              |
| 4        | A         | В           | С           | D             | E        | F                                                 | G             | н          | 1               | J               | К            |
| 1        | Quiz name | Course nam  | Open the qu | Close the qui | Open for | Number of c                                       | Total numbe   | Average gr | rac Average gra | ac Average gr   | ac Average g |
| 2        | Y1B2 END  | DISEM1 MBB  | Wednesday,  | Wednesday,    | 1 hour   | 152                                               | 152           | 69%        | 69%             | 69%             | 69%          |
| 3        |           |             |             |               |          |                                                   |               |            |                 |                 |              |
| 4        |           |             |             |               |          |                                                   |               |            |                 |                 |              |
| 5        |           |             |             |               |          |                                                   |               |            |                 |                 |              |
| 2        |           |             |             |               |          |                                                   |               |            |                 |                 |              |
| 8        |           |             |             |               |          |                                                   |               |            |                 |                 |              |
| 9        |           |             |             |               |          |                                                   |               |            |                 |                 |              |
| 0        |           |             |             |               |          |                                                   |               |            |                 |                 |              |
| 11       |           |             |             |               |          |                                                   |               |            |                 |                 |              |
| 12       |           |             |             |               |          |                                                   |               |            |                 |                 |              |
| 13       |           |             |             |               |          |                                                   |               |            |                 |                 |              |
| 14       |           |             |             |               |          |                                                   |               |            |                 |                 |              |
| 15       |           |             |             |               |          |                                                   |               |            |                 |                 |              |
| 16       |           |             |             |               |          |                                                   |               |            |                 |                 |              |
| 17       |           |             |             |               |          |                                                   |               |            |                 |                 |              |
| 10       |           |             |             |               |          |                                                   |               |            |                 |                 |              |
| 10       |           |             |             |               |          |                                                   |               |            |                 |                 |              |
| 1        |           |             |             |               |          |                                                   |               |            |                 |                 |              |
| 22       |           |             |             |               |          |                                                   |               |            |                 |                 |              |
| 23       |           |             |             |               |          |                                                   |               |            |                 |                 |              |
| 24       |           |             |             |               |          |                                                   |               |            |                 |                 |              |
| 25       |           |             |             |               |          |                                                   |               |            |                 |                 |              |
| 26       |           |             |             |               |          |                                                   |               |            |                 |                 |              |
| 27       |           |             |             |               |          |                                                   |               |            |                 |                 |              |
| 83       |           |             |             |               |          |                                                   |               |            |                 |                 |              |
| 9        |           |             |             |               |          |                                                   |               |            |                 |                 |              |
| 11       |           |             |             |               |          |                                                   |               |            |                 |                 |              |
|          |           |             |             |               |          |                                                   |               |            |                 |                 |              |

2. There are several sheets in the document. The first sheet is the "Quiz information".

| н      | ome In     | sert Dr      | aw Pag      | e Layout                 | Formula      | is Data                                         | >> 🖓 Tel    | l me       | 년 Sha         | re 🖓 Co         | mmnts        |
|--------|------------|--------------|-------------|--------------------------|--------------|-------------------------------------------------|-------------|------------|---------------|-----------------|--------------|
| ci     | ipboard    | A ~<br>Font  | Alignment   | % *<br>Number            | E Col        | nditional Forma<br>mat as Table 🗸<br>I Styles 🛩 | ntting v    | Cells      | ↓<br>Editing  | Analyse<br>Data | Sensitiv     |
| G      | 1 ‡        | X V          | ∫x Tota     | Total number of complete |              | graded attem                                    | pts         |            |               |                 |              |
| 4      | A          | В            | С           | D                        | Ε            | F                                               | G           | н          | 1             | J               | К            |
| L      | Quiz name  | Course nam   | Open the qu | i Close the qui          | Open for     | Number of c                                     | Total numbe | Average gr | ac Average gr | ac Average gra  | ac Average g |
| 2      | Y1B2 END C | SEM1 MB85    | Wednesday   | , Wednesday,             | 1 hour       | 152                                             | 152         | 69%        | 69%           | 69%             | 69%          |
| 3      |            |              |             |                          |              |                                                 |             |            |               |                 |              |
| 1      |            |              |             |                          |              |                                                 |             |            |               |                 |              |
| 5      |            |              |             |                          |              |                                                 |             |            |               |                 |              |
| 5      |            |              |             |                          |              |                                                 |             |            |               |                 |              |
| 1      |            |              |             |                          |              |                                                 |             |            | _             |                 |              |
| 8      |            |              |             |                          |              |                                                 |             |            |               |                 |              |
| ,      |            |              |             | _                        |              |                                                 |             |            | _             |                 |              |
|        |            |              |             |                          |              |                                                 |             |            |               |                 |              |
| 1      |            |              |             |                          |              |                                                 |             |            |               |                 |              |
| 2      |            |              |             |                          |              |                                                 |             |            |               |                 |              |
| 4      |            |              |             |                          |              |                                                 |             |            |               |                 |              |
| 5      |            |              |             |                          |              |                                                 |             |            |               |                 |              |
| 6      |            |              |             |                          |              |                                                 |             |            |               |                 |              |
| 7      |            |              |             |                          |              |                                                 |             |            |               |                 |              |
| 8      |            |              |             |                          |              |                                                 |             |            |               |                 |              |
| 9      |            |              |             |                          |              |                                                 |             |            |               |                 |              |
| 0      |            |              |             |                          |              |                                                 |             |            |               |                 |              |
| 1      |            |              |             |                          |              |                                                 |             |            |               |                 |              |
| 2      |            |              |             |                          |              |                                                 |             |            |               |                 |              |
| 3      |            |              |             |                          |              |                                                 |             |            | _             |                 |              |
| 4      |            |              |             |                          |              |                                                 |             |            |               |                 |              |
| 5      |            |              |             |                          |              |                                                 |             |            |               |                 |              |
| 0      |            |              |             |                          |              |                                                 |             |            |               | -               |              |
| 8      |            |              |             |                          |              |                                                 |             |            |               |                 |              |
| 0      |            |              |             |                          |              |                                                 |             |            |               |                 |              |
| 2<br>0 |            |              |             |                          |              |                                                 |             |            |               |                 |              |
| 1      |            |              |             |                          |              |                                                 |             |            | -             |                 |              |
| 2      |            |              |             |                          |              |                                                 |             |            |               |                 |              |
| 1      |            | Juiz inform: | ation       | Ouiz etructu             | no on olucie | (1) *A                                          | 24-year-old | woman n    | 10500         | 120 #A 25.      |              |

3. The second sheet contains the "Quiz structure analysis".

| r?    | 5.   | Λ.                  | $\equiv$       | 0/ .     | Kan Co      | onditional For | matting ~    | ا             | 0.            | L               | 6            |
|-------|------|---------------------|----------------|----------|-------------|----------------|--------------|---------------|---------------|-----------------|--------------|
| Ц     |      | A                   | =.             | /0 *     | For Fo      | rmat as Tabl   | • •          | •••••         | 2.            | 7               |              |
| Clipb | oard | Font                | Alignment      | Number   | 👿 Ce        | all Styles 🗸   |              | Cells         | Editing       | Analyse<br>Data | Sensiti      |
| 1     | ÷    | $\times \checkmark$ | ∫x Q#          |          |             |                |              |               |               |                 |              |
|       | A    | В                   | C              | D        | E           | F              | G            | н             | 1             | J               | К            |
| Q     | t    | Question typ        | Question nar / | Attempts | Facility in | de> Standard   | des Random g | ue intended v | e Effective w | e Discrimina    | tic Discrimi |
|       | 1    | Multiple cho        | A 24-year-oli  | 152      | 42.76%      | 49.64%         | 20.00%       | 3%            | 2.66%         | 4.45%           | 5.52%        |
|       | 2    | Multiple cho        | A 25-year-oli  | 152      | \$8.55%     | 49.43%         | 20.00%       | 3%            | 2.99%         | 9.15%           | 11.15%       |
| _     | 3    | Multiple cho        | A 35-year-oli  | 152      | \$8.55%     | 49.43%         | 20.00%       | 3%            | 3.74%         | 21.63%          | 26.29%       |
| -     | 4    | Multiple cho        | A 63-year-oli  | 152      | 80.92%      | 39.42%         | 20.00%       | 3%            | 3.47%         | 26.86%          | 36.95%       |
| _     | 5    | Multiple cho        | A medical do   | 152      | 87.50%      | 33.18%         | 20.00%       | 3%            | 1.94%         | 5.09%           | 7.75%        |
|       | 6    | Multiple cho        | An eleven-m    | 152      | 74.34%      | 43.82%         | 20.00%       | 3%            | 3.18%         | 16.64%          | 21.37%       |
| -     | 7    | Multiple cho        | CK, a 2-year-  | 152      | 88.82%      | 31.62%         | 20.00%       | 3%            | 3.37%         | 35.40%          | 56.53%       |
|       | 8    | Multiple cho        | In endogenor   | 152      | 75.66%      | 43.06%         | 20.00%       | 3%            | 3.68%         | 27.17%          | 35.03%       |
|       | 9    | Multiple cho        | Observation    | 152      | 60.53%      | 49.04%         | 20.00%       | 3%            | 3.38%         | 15.59%          | 19.08%       |
| _     | 10   | Multiple cho        | Referring to   | 152      | 88.16%      | 32.42%         | 20.00%       | 3%            | 2.75%         | 19.70%          | 30.55%       |
|       | 11   | Multiple cho        | Referring to   | 152      | 33.55%      | 47.37%         | 20.00%       | 3%            | 1.53%         | -5.92%          | -7.94%       |
| 1     | 12   | Multiple cho        | Review of a    | 152      | 75.00%      | 43.44%         | 20.00%       | 3%            | 3.44%         | 21.82%          | 27.81%       |
| -     | 13   | Multiple cho        | Which of the   | 152      | 74.34%      | 43.82%         | 20.00%       | 3%            | 3.20%         | 17.03%          | 21.76%       |
|       | 14   | Multiple cho        | Which of the   | 152      | 56.58%      | 49.73%         | 20.00%       | 3%            | 3.83%         | 23.16%          | 28.29%       |
| i     | 15   | Multiple cho        | Which of the   | 152      | 71.71%      | 45.19%         | 20.00%       | 3%            | 2.90%         | 10.91%          | 13.65%       |
| 1     | 16   | Multiple cho        | Which of the   | 152      | 79.61%      | 40.43%         | 20.00%       | 3%            | 3.54%         | 27.16%          | 36.10%       |
| 1     | 17   | Multiple cho        | Which of the   | 152      | 70.39%      | 45.80%         | 20.00%       | 3%            | 4.02%         | 31.38%          | 39.30%       |
|       | 18   | Multiple cho        | Which of the   | 152      | 81.58%      | 38.89%         | 20.00%       | 3%            | 2.65%         | 11.81%          | 16.28%       |
| )     | 19   | Multiple cho        | Which of the   | 152      | 76.97%      | 42.24%         | 20.00%       | 3%            | 3.54%         | 25.05%          | 32.51%       |
| 1     | 20   | Multiple cho        | Which of the   | 152      | 70.39%      | 45.80%         | 20.00%       | 3%            | 4.06%         | 32.15%          | 40.24%       |
| 2     | 21   | Multiple cho        | Which of the   | 152      | 70.39%      | 45.80%         | 20.00%       | 3%            | 3.30%         | 16.93%          | 21.26%       |
| 3     | 22   | Multiple cho        | Which of the   | 152      | 73.03%      | 44.53%         | 20.00%       | 3%            | 3.60%         | 23.92%          | 30.14%       |
| \$    | 23   | Multiple cho        | Which of the   | 152      | \$9.87%     | 49.18%         | 20.00%       | 3%            | 4.00%         | 27.04%          | 32.92%       |
| 5     | 24   | Multiple cho        | Which of the   | 152      | 73.03%      | 44.53%         | 20.00%       | 3%            | 3.44%         | 20.81%          | 26.57%       |
| 5     | 25   | Multiple cho        | Which of the   | 152      | \$3.95%     | 50.01%         | 20.00%       | 3%            | 4.47%         | 36.36%          | 44.39%       |
| 1     | 26   | Multiple cho        | Which of the   | 152      | \$7.89%     | 49.54%         | 20.00%       | 3%            | 3.12%         | 11.03%          | 13.25%       |
| 3     | 27   | Multiple cho        | Which of the   | 152      | 83.55%      | 37.19%         | 20.00%       | 3%            | 3.96%         | 41.98%          | 60.36%       |
| 9     | 28   | Multiple cho        | Which of the   | 152      | 88.82%      | 31.62%         | 20.00%       | 3%            | 2.63%         | 18.07%          | 28.52%       |
| 0     | 29   | Multiple cho        | In Islam, Alm  | 152      | 33.55%      | 47.37%         | 20.00%       | 3%            | 3.64%         | 21.73%          | 28.87%       |
| 1     | 30   | Multiple cho        | Which of the   | 152      | 73.03%      | 44.53%         | 20.00%       | 3%            | 3.99%         | 32.19%          | 40.58%       |

4. Each question is tabulated in row 2 onwards. There are several items in this sheet displayed in each column, but the two that we are interested in are:

- a. Column E: Facility index
- b. Column J: Discrimination index.

| Home      | Insert         | Drav         | w Page        | Layout      | Formul              | as Data                                        | a ≫ Q t      | Fell me       | 관 Share      | - 🗘 Co          | mments    |
|-----------|----------------|--------------|---------------|-------------|---------------------|------------------------------------------------|--------------|---------------|--------------|-----------------|-----------|
| Clipboard | A              | •            | Nignment      | Number      |                     | onditional For<br>rmat as Tabl<br>Il Styles  v | matting v    | Cells         | ↓<br>Editing | Analyse<br>Data | Sensitiv  |
| 11        | * ×            | $\checkmark$ | fx Discrit    | mination in | dex                 |                                                |              |               |              |                 |           |
| A         | 1              | 6            | с             | D           | E                   | F                                              | G            | н             |              | J               | K         |
| Q#        | Quest          | on typ (     | Question nar  | Atte        | <b>Facility</b> ind | de: Standard                                   | des Random g | ue Intended v | ve Eff. ve   | Discriminat     | Discrimin |
|           | 1 Multip       | le cho /     | A 24-year-oli | -2          | 42.76%              | 49.64%                                         | 20.00%       | 3%            |              | 4.45%           | 5.52%     |
|           | 2 Multip       | le cho /     | A 25-year-oli | <b>152</b>  | 58.55%              | 49.43%                                         | 20.00%       | 3%            | IN           | 9.15%           | 11.15%    |
|           | 3 Multip       | le cho /     | A 35-year-oir | 152         | 58.55%              | 49.43%                                         | 20.00%       | 3%            | .74%         | 21.63%          | 26.29%    |
|           | 4 Multip       | le cho /     | A 63-year-oli | 152         | 80.92%              | 39.42%                                         | 20.00%       | 3%            | 3.47%        | 26.86%          | 36.95%    |
|           | 5 Multip       | le cho J     | A medical dc  | 152         | 87.50%              | 33.18%                                         | 20.00%       | 3%            | 1.94%        | 5.09%           | 7.75%     |
|           | 6 Multip       | le cho /     | An eleven-m   | 152         | 74.34%              | 43.82%                                         | 20.00%       | 3%            | 3.18%        | 16.64%          | 21.37%    |
|           | 7 Multip       | le cho       | CK, a 2-year- | 152         | 88.82%              | 31.62%                                         | 20.00%       | 3%            | 3.37%        | 35.40%          | \$6.53%   |
|           | 8 Multip       | le cho l     | in endogenoi  | 152         | 75.66%              | 43.06%                                         | 20.00%       | 3%            | 3.68%        | 27.17%          | 35.03%    |
|           | 9 Multip       | le cho (     | Observation   | 152         | 60.53%              | 49.04%                                         | 20.00%       | 3%            | 3.38%        | 15.59%          | 19.08%    |
|           | 10 Multip      | le cho i     | Referring to  | 152         | 88.16%              | 32.42%                                         | 20.00%       | 3%            | 2.75%        | 19.70%          | 30.55%    |
| 2         | 11 Multip      | le cho l     | Referring to  | 152         | 33.55%              | 47.37%                                         | 20.00%       | 3%            | 1.53%        | -5.92%          | 7.94%     |
| 1         | 12 Multip      | le cho l     | Review of a   | 152         | 75.00%              | 43.44%                                         | 20.00%       | 3%            | 3.44%        | 21.82%          | 27.81%    |
| 1         | 13 Multip      | le cho       | Which of the  | 152         | 74.34%              | 43.82%                                         | 20.00%       | 3%            | 3.20%        | 17.03%          | 21.76%    |
| 5         | 14 Multip      | le cho       | Which of the  | 152         | 56.58%              | 49.73%                                         | 20.00%       | 3%            | 3.83%        | 23.16%          | 28.29%    |
| 5         | 15 Multip      | le cho       | Which of the  | 152         | 51.71%              | 45.19%                                         | 20.00%       | 3%            | 2.90%        | 10.91%          | 13.65%    |
| 7         | 16 Multip      | le cho       | Which of the  | 152         | 79.61%              | 40.43%                                         | 20.00%       | 3%            | 3.54%        | 27.16%          | 36.10%    |
| 1         | 17 Multip      | le cho       | Which of the  | 152         | 70.39%              | 45.80%                                         | 20.00%       | 3%            | 4.02%        | 31.38%          | 39.30%    |
|           | 18 Multip      | le cho       | Which of the  | 152         | 81.58%              | 38.89%                                         | 20.00%       | 3%            | 2.65%        | 11.81%          | 16.28%    |
|           | 19 Multip      | le cho       | Which of the  | 152         | 76.97%              | 42.24%                                         | 20.00%       | 3%            | 3.54%        | 25.05%          | 32.51%    |
|           | 20 Multip      | le cho       | Which of the  | 152         | 70.39%              | 45.80%                                         | 20.00%       | 3%            | 4.06%        | 32.15%          | 40.24%    |
| 2         | 21 Multip      | le cho       | Which of the  | 152         | 70.39%              | 45.80%                                         | 20.00%       | 3%            | 3.30%        | 16.93%          | 21.26%    |
|           | 22 Multip      | le cho       | Which of the  | 152         | 73.03%              | 44.53%                                         | 20.00%       | 3%            | 3.60%        | 23.92%          | 30.14%    |
|           | 23 Multic      | le cho       | Which of the  | 152         | 59.87%              | 49.18%                                         | 20.00%       | 3%            | 4.00%        | 27.04%          | 32.92%    |
|           | 24 Multip      | le cho       | Which of the  | 152         | 73.03%              | 44.53%                                         | 20.00%       | 3%            | 3.44%        | 20.81%          | 26.57%    |
|           | 25 Multip      | le cho       | Which of the  | 152         | 53.95%              | 50.01%                                         | 20.00%       | 3%            | 4.47%        | 36.36%          | 44.39%    |
| 1         | 26 Multip      | le cho       | Which of the  | 152         | 57.89%              | 49.54%                                         | 20.00%       | 3%            | 3.12%        | 11.03%          | 13.25%    |
|           | 27 Multic      | le cho       | Which of the  | 152         | 83.55%              | 37.19%                                         | 20.00%       | 3%            | 3.96%        | 41.98%          | 60.36%    |
|           | 28 Multin      | le cho       | Which of the  | 152         | 88.82%              | 31.62%                                         | 20.00%       | 3%            | 2.63%        | 18.07%          | 28.52%    |
|           | 29 Multin      | le cho l     | n Islam, Alm  | 152         | 33.55%              | 47.37%                                         | 20.00%       | 3%            | 3.64%        | 21.73%          | 28.87%    |
| 1         | 30 Multin      | le che       | Which of the  | 152         | 73.03%              | 44.53%                                         | 20.00%       | 3%            | 3.99%        | 32.19%          | 40.58%    |
|           | and the second |              |               | 100         |                     |                                                |              |               |              |                 |           |

5. You may sort the scores of the facility index from low to high.

- a. Highlight the column
- b. Go to "Data"
- c. Select "Sort & Filter"
- d. Click on "Sort A to Z" icon

|    | <u>-</u> -          | D,                  |                   | Â      | ]         | 7.     | ×*            | <b></b>             | • =            | 💮 Analy       | sis Tools    |
|----|---------------------|---------------------|-------------------|--------|-----------|--------|---------------|---------------------|----------------|---------------|--------------|
| 2  | et External<br>Data | All                 | Stocks            | Geogra | -         | Sort & | Data<br>Tools | What-if<br>Analysis | Outline        |               |              |
| 1  | ÷                   | $\times \checkmark$ | fx ∣ Facility inc | e 2    | AZ        |        | apply         |                     |                |               |              |
|    | A                   | В                   | с                 | D A    | Sort A to | Z A    | dvanced       | н                   | - I            | J             | K            |
|    | Q#                  | Question typ        | Question nar At   |        |           |        |               | ue Intended         | we Effective v | ve Discrimina | tic Discrimi |
|    | 1                   | Multiple cho        | A 24-year-old     | 52     | 42.76%    | 49.64% | 20.00%        | 3%                  | 2.66%          | 4.45%         | 5.52%        |
|    | 2                   | Multiple cho        | A 25-year-ol      | 152    | \$8.55%   | 49.43% | 20.00%        | 3%                  | 2.99%          | 9.15%         | 11.15%       |
| Ļ  | 3                   | Multiple cho        | A 35-year-old     | 152    | 58.55%    | 49.43% | 20.00%        | 3%                  | 3.74%          | 21.63%        | 26.29%       |
|    | 4                   | Multiple cho        | A 63-year-ole     | 152    | 80.92%    | 39.42% | 20.00%        | 3%                  | 3.47%          | 26.86%        | 36.95%       |
|    | 5                   | Multiple cho        | A medical dc      | 152    | 87.50%    | 33.18% | 20.00%        | 3%                  | 1.94%          | \$.09%        | 7.75%        |
|    | 6                   | Multiple cho        | An eleven-m       | 152    | 74.34%    | 43.82% | 20.00%        | 3%                  | 3.18%          | 16.64%        | 21.37%       |
| \$ | 7                   | Multiple cho        | CK, a 2-year-     | 152    | 88.82%    | 31.62% | 20.00%        | 3%                  | 3.37%          | 35.40%        | \$6.53%      |
| )  | 8                   | Multiple cho        | In endogenor      | 152    | 75.66%    | 43.06% | 20.00%        | 3%                  | 3.68%          | 27.17%        | 35.03%       |
| 0  | 9                   | Multiple cho        | Observation       | 152    | 60.53%    | 49.04% | 20.00%        | 3%                  | 3.38%          | 15.59%        | 19.08%       |
| 1  | 10                  | Multiple cho        | Referring to      | 152    | 88.16%    | 32.42% | 20.00%        | 3%                  | 2.75%          | 19.70%        | 30.55%       |
| 2  | 11                  | Multiple cho        | Referring to      | 152    | 33.55%    | 47.37% | 20.00%        | 3%                  | 1.53%          | -5.92%        | -7.94%       |
| 3  | 12                  | Multiple cho        | Review of a       | 152    | 75.00%    | 43.44% | 20.00%        | 3%                  | 3.44%          | 21.82%        | 27.81%       |
| 4  | 13                  | Multiple cho        | Which of the      | 152    | 74.34%    | 43.82% | 20.00%        | 3%                  | 3.20%          | 17.03%        | 21.76%       |
| 5  | 14                  | Multiple cho        | Which of the      | 152    | 56.58%    | 49.73% | 20.00%        | 3%                  | 3.83%          | 23.16%        | 28.29%       |
| 6  | 15                  | Multiple cho        | Which of the      | 152    | 71.71%    | 45.19% | 20.00%        | 3%                  | 2.90%          | 10.91%        | 13.65%       |
| 7  | 16                  | Multiple cho        | Which of the      | 152    | 79.61%    | 40.43% | 20.00%        | 3%                  | 3.54%          | 27.16%        | 36.10%       |
| 8  | 17                  | Multiple cho        | Which of the      | 152    | 70.39%    | 45.80% | 20.00%        | 3%                  | 4.02%          | 31.38%        | 39.30%       |
| 9  | 18                  | Multiple cho        | Which of the      | 152    | 81.58%    | 38.89% | 20.00%        | 3%                  | 2.65%          | 11.81%        | 16.28%       |
| 0  | 19                  | Multiple cho        | Which of the      | 152    | 76.97%    | 42.24% | 20.00%        | 3%                  | 3.54%          | 25.05%        | 32.51%       |
| 1  | 20                  | Multiple cho        | Which of the      | 152    | 70.39%    | 45.80% | 20.00%        | 3%                  | 4.06%          | 32.15%        | 40.24%       |
| 2  | 21                  | Multiple cho        | Which of the      | 152    | 70.39%    | 45.80% | 20.00%        | 3%                  | 3.30%          | 16.93%        | 21.26%       |
| 3  | 22                  | Multiple cho        | Which of the      | 152    | 73.03%    | 44.53% | 20.00%        | 3%                  | 3.60%          | 23.92%        | 30.14%       |
| 4  | 23                  | Multiple cho        | Which of the      | 152    | 59.87%    | 49.18% | 20.00%        | 3%                  | 4.00%          | 27.04%        | 32.92%       |
| 5  | 24                  | Multiple cho        | Which of the      | 152    | 73.03%    | 44.53% | 20.00%        | 3%                  | 3.44%          | 20.81%        | 26.57%       |
| 6  | 25                  | Multiple cho        | Which of the      | 152    | 53.95%    | 50.01% | 20.00%        | 3%                  | 4.47%          | 36.36%        | 44.39%       |
| 7  | 26                  | Multiple cho        | Which of the      | 152    | 57.89%    | 49.54% | 20.00%        | 3%                  | 3.12%          | 11.03%        | 13.25%       |
| 8  | 27                  | Multiple cho        | Which of the      | 152    | 83.55%    | 37.19% | 20.00%        | 3%                  | 3.96%          | 41.98%        | 60.36%       |
| 9  | 28                  | Multiple cho        | Which of the      | 152    | 88.82%    | 31.62% | 20.00%        | 3%                  | 2.63%          | 18.07%        | 28.52%       |
| 0  | 29                  | Multiple cho        | In Islam, Alm     | 152    | 33.55%    | 47.37% | 20.00%        | 3%                  | 3.64%          | 21.73%        | 28.87%       |
| 1  | 30                  | Multiple cho        | Which of the      | 152    | 73.03%    | 44.53% | 20.00%        | 3%                  | 3.99%          | 32.19%        | 40.58%       |

4. In the pop-up menu, select "Expand the selection" then click "Sort".

Sort Warning

Data outside your current selection won't be sorted.

What do you want to do?

Expand the selection

Continue with the current selection

Cancel Sort

5. Now the facility index is sorted from low to high.

#### 6. Repeat the same step for discrimination index.

| Hom        | ne Ins         | sert Dra            | w Page        | e Layout      | Formul      | as Data          | >> Q          | Tell me             | 년 Sha          | are 🖓 🗘      | comments       |
|------------|----------------|---------------------|---------------|---------------|-------------|------------------|---------------|---------------------|----------------|--------------|----------------|
|            | <b>~</b>       | B-                  |               | 俞山            | 1           | 7.               | <b>-</b>      | <b>-</b>            | •=             | 💮 Analy      | sis Tools      |
| Get E<br>D | xternal<br>ata | Refresh<br>All      |               | Stocks Geogra | h           | Sort &<br>Filter | Data<br>Tools | What-if<br>Analysis | Outline        |              |                |
| E1         | *<br>*         | $\times \checkmark$ | $f_X$ Facili  | ity index     |             |                  |               |                     |                |              |                |
|            | A              | В                   | С             | D             | E           | F                | G             | н                   | 1              | J            | K              |
| 1 0#       |                | Question typ        | Question na   | Attempts      | Facility in | de: Standard     | dev Random (  | gue Intended v      | we Effective v | we Discrimin | atic Discrimin |
| 2          | 11             | Multiple cho        | Referring to  | 152           | 33.55%      | 47.37%           | 20.00%        | 3%                  | 1.53%          | -5.92%       | -7.94%         |
| 8          | 29             | Multiple cho        | In Islam, Aln | 152           | 33.55%      | 47.37%           | 20.00%        | 3%                  | 3.64%          | 21.73%       | 28.87%         |
| 1          | 1              | Multiple cho        | A 24-year-ol  | 152           | 42.76%      | 49.64%           | 20.00%        | 3%                  | 2.66%          | 4.45%        | 5.52%          |
| 5          | 25             | Multiple cho        | Which of the  | 152           | 53.95%      | 50.01%           | 20.00%        | 3%                  | 4.47%          | 36.36%       | 44.39%         |
| 5          | 14             | Multiple cho        | Which of the  | 152           | 56.58%      | 49.73%           | 20.00%        | 3%                  | 3.83%          | 23.16%       | 28.29%         |
| 7          | 26             | Multiple cho        | Which of the  | 152           | 57.89%      | 49.54%           | 20.00%        | 3%                  | 3.12%          | 11.03%       | 13.25%         |
| 8          | 2              | Multiple cho        | A 25-year-ol  | 152           | 58.55%      | 49.43%           | 20.00%        | 3%                  | 2.99%          | 9.15%        | 11.15%         |
|            | 3              | Multiple cho        | A 35-year-ol  | 152           | 58.55%      | 49.43%           | 20.00%        | 3%                  | 3.74%          | 21.63%       | 26.29%         |
| 0          | 23             | Multiple cho        | Which of the  | 152           | 59.87%      | 49.18%           | 20.00%        | 3%                  | 4.00%          | 27.04%       | 32.92%         |
| 1          | 9              | Multiple cho        | Observation   | 152           | 60.53%      | 49.04%           | 20.00%        | 3%                  | 3.38%          | 15.59%       | 19.08%         |
| 2          | 17             | Multiple cho        | Which of the  | 152           | 70.39%      | 45.80%           | 20.00%        | 3%                  | 4.02%          | 31.38%       | 39.30%         |
| 3          | 20             | Multiple cho        | Which of the  | 152           | 70.39%      | 45.80%           | 20.00%        | 3%                  | 4.06%          | 32.15%       | 40.24%         |
| 4          | 21             | Multiple cho        | Which of the  | 152           | 70.39%      | 45.80%           | 20.00%        | 3%                  | 3.30%          | 16.93%       | 21.26%         |
| 5          | 15             | Multiple cho        | Which of the  | 152           | 71.71%      | 45.19%           | 20.00%        | 3%                  | 2.90%          | 10.91%       | 13.65%         |
| .6         | 22             | Multiple cho        | Which of the  | 152           | 73.03%      | 44.53%           | 20.00%        | 3%                  | 3.60%          | 23.92%       | 30.14%         |
| 7          | 24             | Multiple cho        | Which of the  | 152           | 73.03%      | 44.53%           | 20.00%        | 3%                  | 3.44%          | 20.81%       | 26.57%         |
| 8          | 30             | Multiple cho        | Which of the  | 152           | 73.03%      | 44.53%           | 20.00%        | 3%                  | 3.99%          | 32.19%       | 40.58%         |
| 9          | 6              | Multiple cho        | An eleven-m   | 152           | 74.34%      | 43.82%           | 20.00%        | 3%                  | 3.18%          | 16.64%       | 21.37%         |
| 0          | 13             | Multiple cho        | Which of the  | 152           | 74.34%      | 43.82%           | 20.00%        | 3%                  | 3.20%          | 17.03%       | 21.76%         |
| 1          | 12             | Multiple cho        | Review of a   | 152           | 75.00%      | 43.44%           | 20.00%        | 3%                  | 3.44%          | 21.82%       | 27.81%         |
| 2          | 8              | Multiple cho        | In endogeno   | 152           | 75.66%      | 43.06%           | 20.00%        | 3%                  | 3.68%          | 27.17%       | 35.03%         |
| 3          | 19             | Multiple cho        | Which of the  | 152           | 76.97%      | 42.24%           | 20.00%        | 3%                  | 3.54%          | 25.05%       | 32.51%         |
| 4          | 16             | Multiple cho        | Which of the  | 152           | 79.61%      | 40.43%           | 20.00%        | 3%                  | 3.54%          | 27.16%       | 36.10%         |
| 5          | 4              | Multiple cho        | A 63-year-ol  | 152           | 80.92%      | 39.42%           | 20.00%        | 3%                  | 3.47%          | 26.86%       | 36.95%         |
| 6          | 18             | Multiple cho        | Which of the  | 152           | 81.58%      | 38.89%           | 20.00%        | 3%                  | 2.65%          | 11.81%       | 16.28%         |
| 7          | 27             | Multiple cho        | which of the  | 152           | 83.55%      | 37.19%           | 20.00%        | 3%                  | 3.96%          | 41.98%       | 60.36%         |
| 8          | 5              | Multiple cho        | A medical d   | 152           | 87.50%      | 33.18%           | 20.00%        | 3%                  | 1.94%          | 5.09%        | 7.75%          |
| 9          | 10             | Multiple cho        | Referring to  | 152           | 88.16%      | 32.42%           | 20.00%        | 3%                  | 2.75%          | 19.70%       | 30.55%         |
| 0          | 7              | Multiple cho        | CK, a 2-year- | 152           | 88.82%      | 31.62%           | 20.00%        | 3%                  | 3.37%          | 35.40%       | 56.53%         |

#### QUESTION ANALYSIS

#### FACILITY INDEX

Facility index depicts the difficulty of the questions. The index represents the proportion of students with correct answers and can be interpreted following Table 1 below.

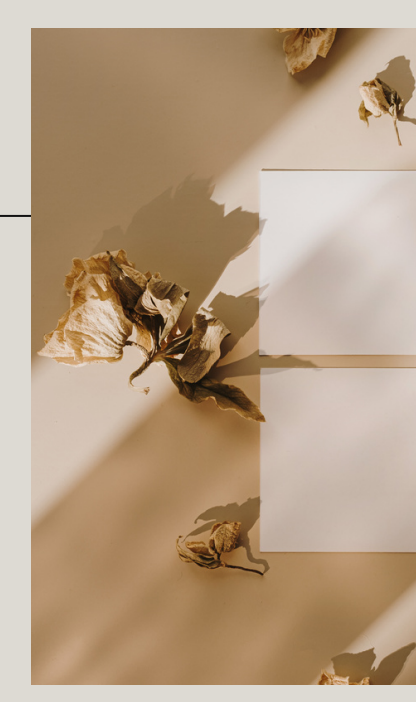

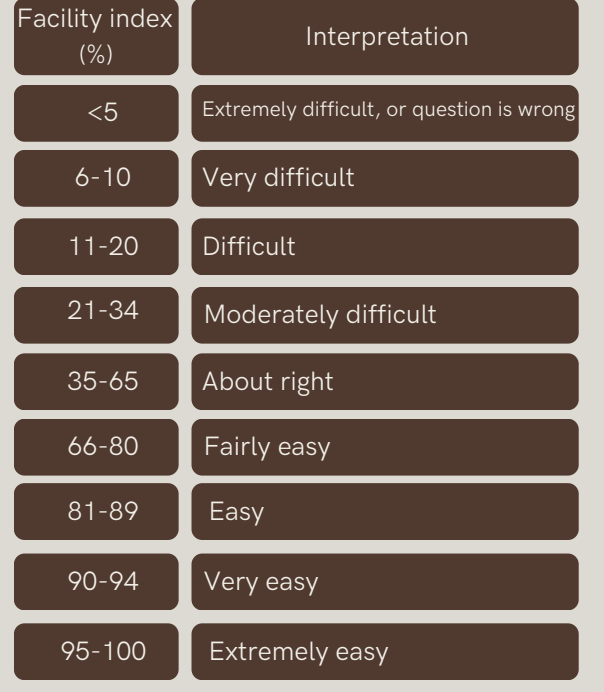

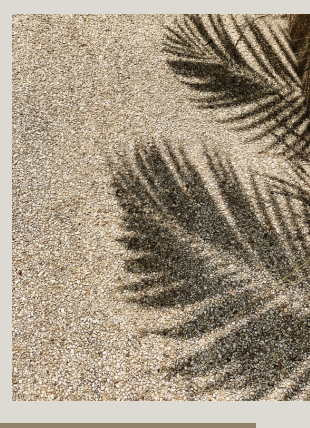

TABLE 1. INTERPRETATION OF FACILITY INDEX OF THE QUESTIONS QUIZ IN ITALE'EMC. ADOPTED FROM MOODLE.ORG (2010).

#### QUESTION ANALYSIS

#### FACILITY INDEX

In this example, out of 30 questions, 2 were moderately difficult, 8 were about right, 13 were fairly easy, and 7 were easy question.

| н  | ome      | In | sert Dra            | w Page        | e Layout        | Form     | nulas                      | Data                                  | ⇒ Q :      | Tell me        | 🖻 Sha          | re 🖓 Co         | omments         |
|----|----------|----|---------------------|---------------|-----------------|----------|----------------------------|---------------------------------------|------------|----------------|----------------|-----------------|-----------------|
| с  | lipboard |    | A ~<br>Font         | Alignment     | °∕∕ ×<br>Number |          | Condit<br>Forma<br>Cell St | tional Form<br>t as Table<br>tyles  v | atting v   | Cells          | C v<br>Editing | Analyse<br>Data | Sensitiv        |
| F3 | 35       | *  | $\times \checkmark$ | $f_X$         |                 |          |                            |                                       |            |                |                |                 | ٣               |
|    | A        |    | В                   | С             | D               | E        |                            | F                                     | G          | н              | 1              | 1               | К               |
| 1  | Q#       |    | Question typ        | Question nar  | Attempts        | Facility | index S                    | tandard de                            | Random     | gue Intended w | e Effective w  | e Discriminat   | ic Discriminati |
| 2  |          | 11 | Multiple cho        | Referring to  | 152             | 33.55%   | 4                          | 7.37%                                 | 20.00%     | 3%             | 1.53%          | -5.92%          | -7.94%          |
| 3  |          | 29 | Multiple cho        | In Islam, Alm | 152             | 33.55%   | - 14                       | 7.37%                                 | 20.00%     | 3%             | 3.64%          | 21.73%          | 28.87%          |
| 4  |          | 1  | Multiple cho        | A 24-year-old | 152             | 42.76%   | 4                          | 9.64%                                 | 20.00%     | 3%             | 2.66%          | 4.45%           | 5.52%           |
| 5  |          | 25 | Multiple cho        | Which of the  | 152             | 53.95%   | 5                          | 0.01%                                 | 20.00%     | 3%             | 4.47%          | 36.36%          | 44.39%          |
| 6  |          | 14 | Multiple cho        | Which of the  | 152             | 56.58%   | 4                          | 9.73%                                 | 20.00%     | 3%             | 3.83%          | 23.16%          | 28.29%          |
| 7  |          | 26 | Multiple cho        | Which of the  | 152             | 57.89%   | 4                          | 9.54%                                 | 20.00%     | 3%             | 3.12%          | 11.03%          | 13.25%          |
| 8  |          | 2  | Multiple cho        | A 25-year-old | 152             | 58.55%   | 4                          | 9.43%                                 | 20.00%     | 3%             | 2.99%          | 9.15%           | 11.15%          |
| 9  |          | 3  | Multiple cho        | A 35-year-ol  | 152             | 58.55%   | 4                          | 9.43%                                 | 20.00%     | 3%             | 3.74%          | 21.63%          | 26.29%          |
| 10 |          | 23 | Multiple cho        | Which of the  | 152             | 59.87%   | 4                          | 9.18%                                 | 20.00%     | 3%             | 4.00%          | 27.04%          | 32.92%          |
| 11 |          | 9  | Multiple cho        | Observation   | 152             | 60.53%   | - 4                        | 9.04%                                 | 20.00%     | 3%             | 3.38%          | 15.59%          | 19.08%          |
| 12 |          | 17 | Multiple cho        | Which of the  | 152             | 70.39%   | 4                          | 5.80%                                 | 20.00%     | 3%             | 4.02%          | 31.38%          | 39.30%          |
| 13 |          | 20 | Multiple cho        | Which of the  | 152             | 70.39%   | 4                          | 5.80%                                 | 20.00%     | 3%             | 4.06%          | 32.15%          | 40.24%          |
| 14 |          | 21 | Multiple cho        | Which of the  | 152             | 70.39%   | 4                          | 5.80%                                 | 20.00%     | 3%             | 3.30%          | 16.93%          | 21.26%          |
| 15 |          | 15 | Multiple cho        | Which of the  | 152             | 71.71%   | 4                          | 5.19%                                 | 20.00%     | 3%             | 2.90%          | 10.91%          | 13.65%          |
| 16 |          | 22 | Multiple cho        | Which of the  | 152             | 73.03%   | - 4                        | 4.53%                                 | 20.00%     | 3%             | 3.60%          | 23.92%          | 30.14%          |
| 17 |          | 24 | Multiple choi       | Which of the  | 152             | 73.03%   | 4                          | 4.53%                                 | 20.00%     | 3%             | 3.44%          | 20.81%          | 26.57%          |
| 18 |          | 30 | Multiple cho        | Which of the  | 152             | 73.03%   | - 4                        | 4.53%                                 | 20.00%     | 3%             | 3.99%          | 32.19%          | 40.58%          |
| 19 |          | 6  | Multiple choi       | An eleven-m   | 152             | 74.34%   | 4                          | 3.82%                                 | 20.00%     | 3%             | 3.18%          | 16.64%          | 21.37%          |
| 20 |          | 13 | Multiple cho        | Which of the  | 152             | 74.34%   | - 4                        | 3.82%                                 | 20.00%     | 3%             | 3.20%          | 17.03%          | 21.76%          |
| 21 |          | 12 | Multiple choi       | Review of a   | 152             | 75.00%   | 4                          | 3.44%                                 | 20.00%     | 3%             | 3.44%          | 21.82%          | 27.81%          |
| 22 |          | 8  | Multiple cho        | In endogeno   | 152             | 75.66%   | 4                          | 3.06%                                 | 20.00%     | 3%             | 3.68%          | 27.17%          | 35.03%          |
| 23 |          | 19 | Multiple choi       | Which of the  | 152             | 76.97%   | 4                          | 2.24%                                 | 20.00%     | 3%             | 3.54%          | 25.05%          | 32.51%          |
| 24 |          | 16 | Multiple cho        | Which of the  | 152             | 79.61%   | 4                          | 0.43%                                 | 20.00%     | 3%             | 3.54%          | 27.16%          | 36.10%          |
| 25 |          |    | Multiple cho        | A 63-year-ol  | 152             | 80.92%   | 1                          | 9.42%                                 | 20.00%     | 3%             | 3.47%          | 26.86%          | 36.95%          |
| 26 |          | 18 | Multiple cho        | Which of the  | 152             | 81.58%   | 1                          | 8.89%                                 | 20.00%     | 3%             | 2.65%          | 11.81%          | 16.28%          |
| 27 |          | 27 | Multiple cho        | Which of the  | 152             | 83.55%   | 1                          | 7.19%                                 | 20.00%     | 3%             | 3.96%          | 41.98%          | 60.36%          |
| 28 |          |    | Multiple cho        | A medical do  | 152             | 87.50%   | 1                          | 3.18%                                 | 20.00%     | 3%             | 1.94%          | 5.09%           | 7.75%           |
| 29 |          | 10 | Multiple cho        | Referring to  | 152             | 88.16%   | 1                          | 2.42%                                 | 20.00%     | 3%             | 2.75%          | 19.70%          | 30.55%          |
| 30 |          |    | Multiple cho        | CK, a 2-year- | 152             | 88.82%   | 3                          | 1.62%                                 | 20.00%     | 3%             | 3.37%          | 35.40%          | 56.53%          |
| 31 |          | 28 | Multiple cho        | Which of the  | 152             | 88.82%   | 1                          | 1.62%                                 | 20.00%     | 3%             | 2.63%          | 18.07%          | 28.52%          |
| 32 |          |    |                     |               |                 |          |                            |                                       |            |                |                |                 |                 |
| -  | •        | G  | uiz informat        | tion          | uiz structur    | e analy  | /sis                       | (1) "/                                | A 24-year- | old woman pr   | resen          | (2) "A 25-)     | +               |

#### QUESTION ANALYSIS

# DISCRIMINATION INDEX

Discrimination index is the correlation between the score for a specific question and the overall score. It describes the effectiveness of the question in distinguishing able students from less able students.

A good discriminating question shall be answered correctly by the able students, and vice versa. The index is interpreted as detailed in Table 2.

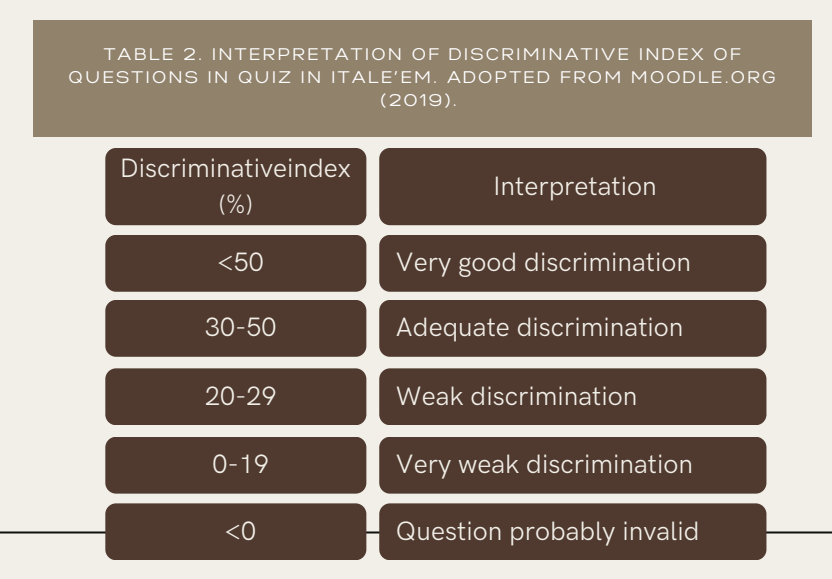

## DISCRIMINATION INDEX

In this example below, out of 30 questions, 1 question was invalid, 12 had very weak discrimination, 11 had weak discrimination, and 6 had adequate discrimination. None of the question had very good discrimination index.

| 1        | 0# |    | Question typ  | Question  | narAttempts | Facility | v index  | Standard dev | Random   | gue Intended we     | Effective we     | Discriminatio | Discrimina       |
|----------|----|----|---------------|-----------|-------------|----------|----------|--------------|----------|---------------------|------------------|---------------|------------------|
| 2        |    | 11 | Multiple cho  | Referring | to 15       | 2 33.55% | 6        | 47.37%       | 20.00%   | 3%                  | 1.53%            | -5.92%        | -7.94%           |
| 3        |    | 1  | Multiple cho  | A 24-yea  | r-olı 15    | 42.76%   | 6        | 49.64%       | 20.00%   | 3%                  | 2.66%            | 4.45%         | 5.52%            |
| 4        |    | 5  | Multiple cho  | A medic   | alde 15     | 2 87.50% | 6        | 33.18%       | 20.00%   | 3%                  | 1.94%            | 5.09%         | 7.75%            |
| 5        |    | 2  | Multiple cho  | A 25-yea  | r-oli 15    | 2 58.55% | 6        | 49.43%       | 20.00%   | 3%                  | 2 99%            | 9.15%         | 11.15%           |
| 6        |    | 15 | Multiple choi | Which of  | the 15      | 2 71.719 | 6        | 45.19%       | 20.00%   | 3%                  | 2.90%            | 10.91%        | 13.65%           |
| 7        |    | 26 | Multiple cho  | Which of  | the 15      | 2 57.89% | 6 1      | 49.54%       | 20.00%   | 3%                  | 3.12%            | 11.03%        | 13.25%           |
| 8        |    | 18 | Multiple cho  | Which of  | the 15      | 2 81.589 |          | 38.89%       | 20.00%   | 3%                  | 2 65%            | 11.81%        | 16.28%           |
| 9        |    | 9  | Multiple choi | Observat  | tion 15     | 2 60.53% | 6        | 49.04%       | 20.00%   | 3%                  | 3 38%            | 15.59%        | 19.08%           |
| 10       |    | 6  | Multiple cho  | An eleve  | n-m 15      | 2 74.34% | 6        | 43.82%       | 20.00%   | 3%                  | 3.18%            | 16.64%        | 21.37%           |
| 11       |    | 21 | Multiple cho  | Which of  | the 15      | 2 70.399 | , I      | 45.80%       | 20.00%   | 3%                  | 3.30%            | 16.93%        | 21.26%           |
| 12       |    | 13 | Multiple choi | Which of  | the 15      | 74 34%   | č 1      | 43.82%       | 20.00%   | 3%                  | 3 20%            | 17.03%        | 21.76%           |
| 13       |    | 28 | Multiple cho  | Which of  | the 15      | 2 88 829 |          | 31.62%       | 20.00%   | 3%                  | 2 63%            | 18.07%        | 28.52%           |
| 14       |    | 10 | Multiple cho  | Referring | zto 15      | 7 88 169 | 2        | 32.42%       | 20.00%   | 3%                  | 2 75%            | 19 70%        | 30.55%           |
| 15       |    | 24 | Multiple choi | Which of  | the 15      | 2 73 039 | 6        | 44 53%       | 20.00%   | 3%                  | 3 44%            | 20.81%        | 26.57%           |
| 16       |    | 3  | Multiple cho  | A 35-wea  | r-ol: 15    | 2 58 55% | ۰<br>۱   | 49 43%       | 20.00%   | 3%                  | 3 74%            | 51 63%        | 26.29%           |
| 17       |    | 29 | Multiple cho  | In Islam. | Alm 15      | 33.55%   | ζ, 1     | 47.37%       | 20.00%   | 3%                  | 3.64%            | 21.73%        | 28.87%           |
| 18       |    | 12 | Multiple cho  | Review c  | vfa: 15     | 2 75 00% | ι,       | 43.44%       | 20.00%   | 3%                  | 3 44%            | 51.82%        | 27.81%           |
| 19       |    | 14 | Multiple cho  | Which of  | the 15      | 2 56 589 | ۰<br>د ۱ | 49 73%       | 20.00%   | 3%                  | 3,83%            | 23.16%        | 28 29%           |
| 20       |    | 22 | Multiple cho  | Which of  | the 15      | 2 73.03% | د<br>د   | 44.53%       | 20.00%   | 3%                  | 3.60%            | 23.92%        | 30.14%           |
| 21       |    | 19 | Multiple cho  | Which of  | the 15      | 76 97%   | č, I     | 47.24%       | 20.00%   | 3%                  | 3.54%            | 55.05%        | 32 51%           |
| 22       |    |    | Multiple cho  | A 63-wea  | r-olu 15    | 2 80 979 | ,<br>,   | 39.42%       | 20.00%   | 3%                  | 3 47%            | 26.86%        | 36 95%           |
| 23       |    | 23 | Multiple choi | Which of  | the 15      | 2 59 87% | د<br>د   | 49 18%       | 20.00%   | 3%                  | 4 00%            | 27.04%        | 32 92%           |
| 24       |    | 16 | Multiple cho  | Which of  | the 15      | 2 79 61% | ι,       | 40.43%       | 20.00%   | 3%                  | 3 54%            | 57 16%        | 36 10%           |
| 25       |    |    | Multiple cho  | In endoa  | enoi 15     | 75 669   | ž,       | 43.06%       | 20.00%   | 394                 | 3.68%            | 77 17%        | 35 03%           |
| 26       |    | 17 | Multiple cho  | Which of  | the 15      | 2 70.30% | č,       | 45.80%       | 20.00%   | 3%                  | 4 029            | 31 3.8%       | 39 30%           |
| 20       |    | 20 | Multiple cho  | Which of  | the 15      | 2 70.337 | 2        | 45.80%       | 20.00%   | 3%                  | A 069            | 33 15%        | 40 24%           |
| 20       |    | 20 | Multiple cho  | Which of  | the 15      | 2 70.557 | , ı      | 43.80%       | 20.00%   | 5%                  | 2 00%            | 33 10%        | 40.24%           |
| 20       |    | 30 | Multiple cho  | CK a 2 w  | nne 15      | 2 75.05% |          | 21 62%       | 20.00%   | 5%                  | 3 37%            | 35 40%        | 40.30%<br>EC E3% |
| 29       |    | 25 | Multiple cho  | Which of  | 15 15       | 2 52 054 | ¢ 1      | 51.0276      | 20.00%   | 576                 | 5.57%            | 36 36%        | 44 20%           |
| 21       |    | 25 | Multiple cho  | Which of  | the 15      | 2 33.957 | , ,      | 37.108       | 20.00%   | 50                  | 4.4/75<br>5 0.6W | 41.00%        | 44.35%           |
| 31       |    | 21 | marciple cho  | which of  | une 15      | 2 83.557 | 0        | 37.1976      | 20.00%   | 376                 | 3.90%            | 41.98%        | 00.30%           |
| 32.<br>A |    | 0  | uiz informat  | ion       | Quiz struct | ire anal | vsis     | (1) "A       | 24-vear- | old woman pre       | sen              | (2) "A 25-1   | +                |
|          |    |    |               |           |             |          | 10.0     | (.)          |          | and the strent bits |                  | and a second  |                  |

# CONCLUSION

There are dozens of types of whole grains. here are some of the most common ones.

#### AUTOMATED

1The quiz feature in i'TaleEM offers an automated analysis of quality of questions.

#### FEASIBLE

Analysing the quality and power of questions in I'TaleEM quiz is fairly easy and straightforward.

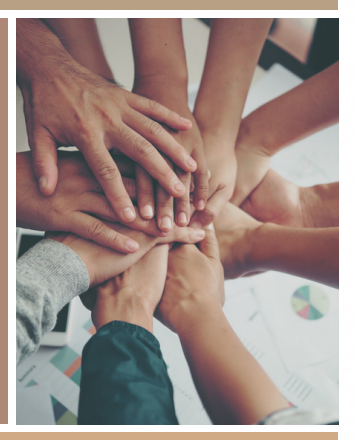

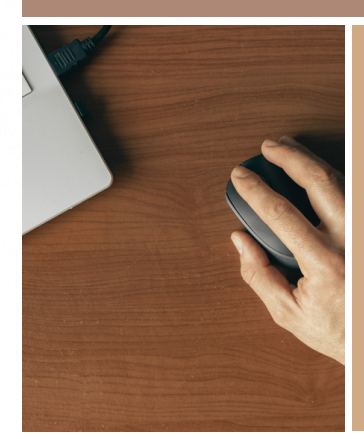

#### **USER-FRIENDLY**

It is highly recommended to use this feature for future assessment

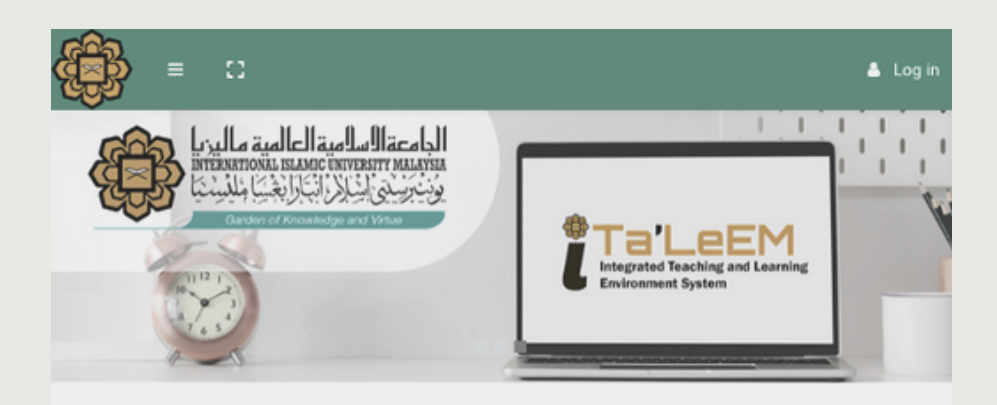

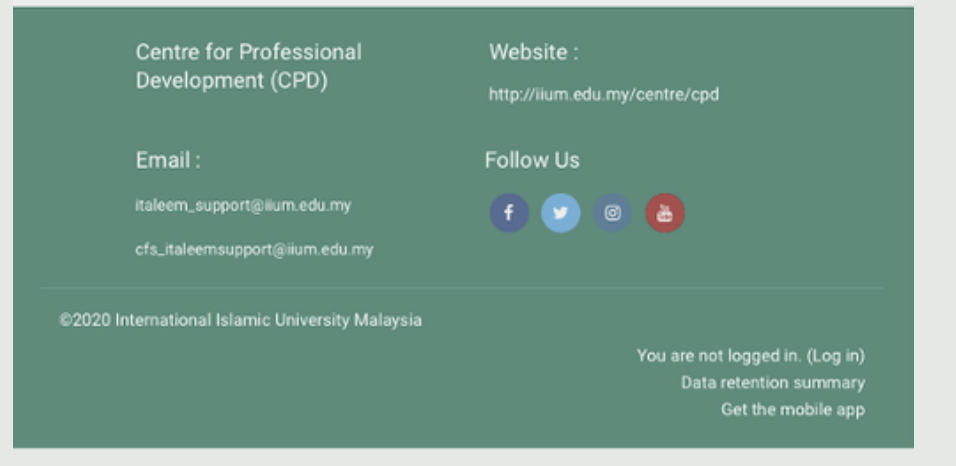

#### REFERENCES

1.Moodle.org (2010). Essay question type. Moodle. https://docs.moodle.org/dev/Quiz\_report\_statistics

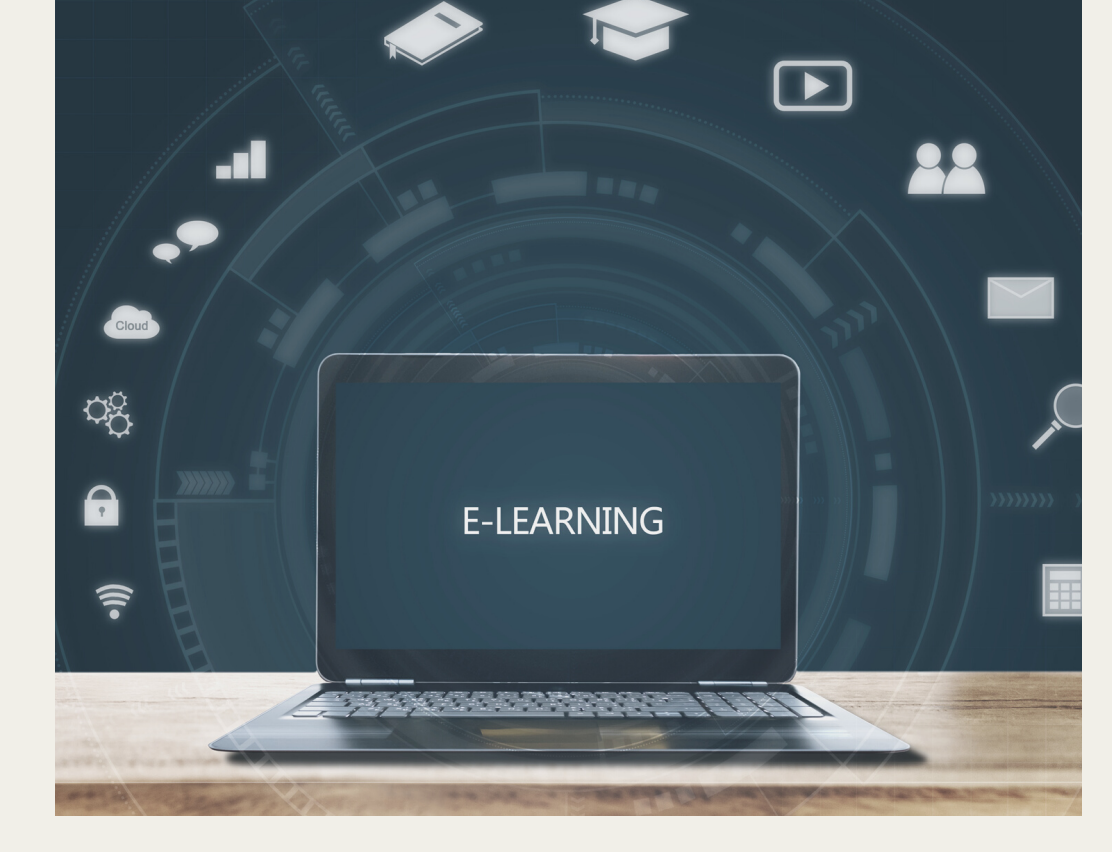

#### I-TALEEMC QUIZ SERIES: ANALYSING THE QUESTIONS

Wan Fatein Nabeila Wan Omar teaches Physiology in Kulliyyah of Medicine, International Islamic University Malaysia since 2017. She is also a pioneering member of the Remote Teaching and Learning Exam Unit in Department of Basic Medical Sciences, that was established since the start of Covid-19 pandemic.

The Centre for Professional Development (CPD) is IIUM's academic service unit that promotes and supports teaching and learning excellence in direct support of the University's mission and vision. To assist the academic community in designing the teaching that would best facilitate students learning. i-Ta'LeEMc Quiz Series is a series of e-book to guide and encourage IIUM academic staffs to utilise the quiz function in i-Ta'leEMc. From constructing the quiz, conducting the assessment, to marking and analysing the results, i-Ta'leEMc quiz proves as a comprehensive e-learning platform that extend beyong teaching and learning to assessment.